## Quick Guide to getting started using the BANES Adults Portal

1) First open your internet and add the portal link into your browser. You can make this a shortcut or favourite to save time in future.

Adults Portal link: https://adults.bathnes.gov.uk/web/portal/pages/home

To start a Transitions referral; click on the **Preparing for Adulthood Transition Team Referral** 

- The process always opens with the guide page. This explains how to use the portal form. Click NEXT
- Click on Login button. Enter your email and password if it's not saved on your computer Click Submit
- 4) Open your email and capture the portal code you have been sent.
- 5) Enter the code into the **Code** field on the secure login step 2 screen. Click **Finish**
- 6) You are now at the start of the referral form. Check your details. Click **Next**
- 7) Record the person's details. Note: RED asterisks are mandatory questions. Click **Next**
- Record as much information as you can within the referral form page setting out a summary of the overall situation. Click Next
- 9) Upload any documents suggest saving documents in a folder for this purpose so that you can easily locate them each time. Click to Submit to Local Authority
- 10) Confirm that all is complete and click **Submit.** You will receive a confirmation email that it has been sent and the Transitions Team will respond ASAP.

If you need assistance

Any technical difficulties, such as 'code not received', portal down etc.

## Email: LiquidLogic\_AdultsHelpdesk@BATHNES.GOV.UK

Call: 01225 396476 – Liquidlogic Adults Helpdesk

For any problems regarding the *referral content* itself.

Call: 01225 394584 - Transitions Team Office Number